# RGB-Sonnenuntergangs-LED-Projektionslicht

180° schwenkbar, App-Steuerung, 15 Watt

# Bedienungsanleitung

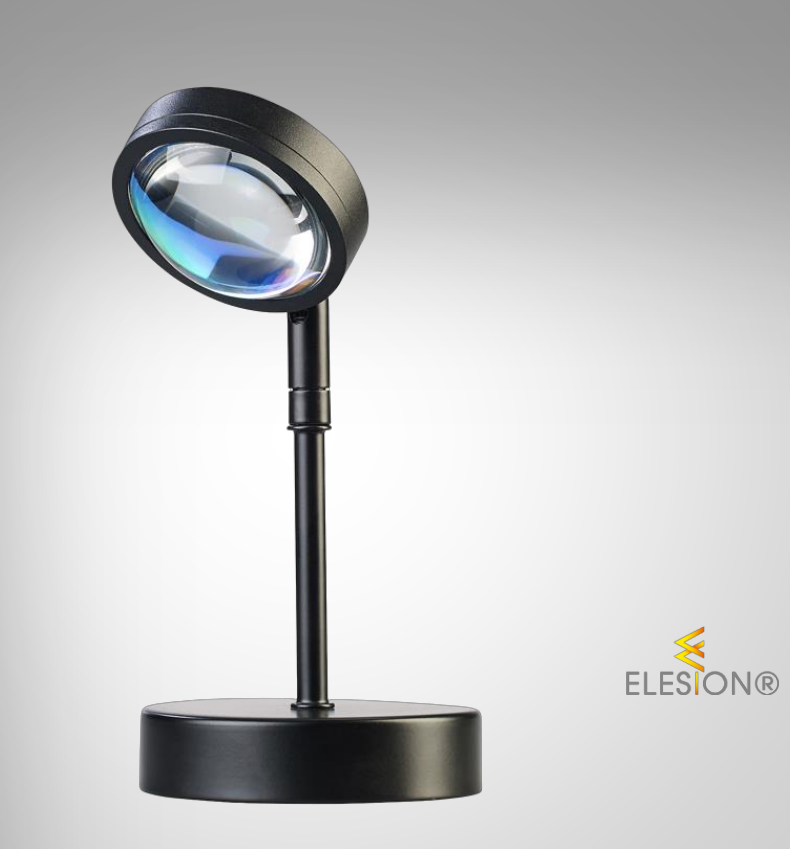

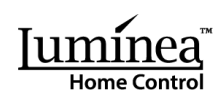

ZX-8308-675

# Inhaltsverzeichnis

| Ihr neues RGB-Sonnenuntergangs-Projektionslicht       | 4        |
|-------------------------------------------------------|----------|
| Lieferumfang                                          | 4        |
| Wichtigo Hinwoiso zu Boginn                           | 5        |
| Sicherheitshinweise                                   | <b>3</b> |
| Wichtige Hinweise zur Entsorgung                      |          |
| Konformitätserklärung                                 | 6        |
| Dradulédaésila                                        | 7        |
| Produktoetalis                                        |          |
| Inbetriebnahme                                        | 7        |
| Steuerung am Gerät                                    | 8        |
| Steuerung per Fernbedienung                           | 9        |
| Арр                                                   | 10       |
| 1. App installieren                                   | 10       |
| 2. Mit App verbinden                                  | 11       |
| 3. Steuerseite des Sonnenuntergangs-Projektionslichts | 12       |
| 4. Ein- / ausschalten                                 |          |
| 5. Dauerlicht und Einstellung der Leuchtfarbe         | 13       |
| 6. Farbprogramme                                      | 13       |
| Übersicht der Farbprogramme                           | 13       |
| 7. Musiksteuerung                                     |          |
| Lokaler Modus:                                        |          |
| App-Modus:                                            |          |
| 8. Zeitsteuerung                                      |          |
|                                                       |          |
| Zeitplan aktivieren / deaktivieren                    |          |
|                                                       |          |
| 9. Ausschalt-Timer                                    | 17       |
| 10. Einschalt-Status lestiegen                        |          |
| 12 Sprachsteuerung                                    | 10       |
| 13 Sprachbefehle                                      |          |
|                                                       |          |
| Sonnenuntergangs-Projektionslicht zurücksetzen        | 20       |
| Datenschutz                                           | 20       |

2

| Technische Daten |  |
|------------------|--|
| Projektionslicht |  |
| Netzteil         |  |
| Fernbedienung    |  |

Informationen und Antworten auf häufige Fragen (FAQs) zu vielen unserer Produkte sowie ggfs. aktualisierte Handbücher finden Sie auf der Internetseite:

### www.luminea.info

Geben Sie dort im Suchfeld die Artikelnummer oder den Artikelnamen ein.

# Ihr neues RGB-Sonnenuntergangs-Projektionslicht

### Sehr geehrte Kundin, sehr geehrter Kunde,

vielen Dank für den Kauf dieses Sonnenuntergangs-Projektionslichts. Genießen Sie immer das entspannte Ambiente eines Sonnenuntergangs und zaubern Sie in Sekundenschnelle Ihren ganz persönlichen Sonnenuntergang an die Zimmerwand.

Bitte lesen Sie diese Bedienungsanleitung und befolgen Sie die aufgeführten Hinweise und Tipps, damit Sie Ihr neues Sonnenuntergangs-Projektionslicht optimal einsetzen können.

### Lieferumfang

- LED-Projektionslicht
- Netzteil
- Fernbedienung mit Knopfzelle CR2016
- Produktinformation

### **Empfohlene App:**

Zum Betrieb benötigen Sie eine App, die eine Verbindung zwischen Ihrem Sonnenuntergangs-Projektionslicht und Ihrem Mobilgerät herstellen kann. Ihr Sonnenuntergangs-Projektionslicht ist kompatibel zu den Apps **ELESION** sowie **Tuya Smart** und **Smart Life.** Wir empfehlen für die Steuerung die kostenlose App **ELESION**.

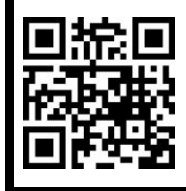

ELESION:

Scannen Sie den QR-Code, um eine Übersicht weiterer **ELESION**-Produkte aufzurufen.

# Wichtige Hinweise zu Beginn

## Sicherheitshinweise

- Die Gebrauchsanweisung aufmerksam lesen. Sie enthält wichtige Hinweise für den Gebrauch, die Sicherheit und die Wartung des Gerätes.
- Gebrauchsanweisung sorgfältig aufbewahren und gegebenenfalls an Nachbenutzer weitergegeben.
- Das Gerät darf nur für den vorgesehenen Zweck, gemäß dieser Gebrauchsanweisung, verwendet werden.
- Bitte beachten Sie beim Gebrauch die Sicherheitshinweise.
- Behandeln Sie das Gerät sorgfältig. Es kann durch Stöße, Schläge oder Fall aus bereits geringer Höhe beschädigt werden.
- Halten Sie das Produkt fern von Feuchtigkeit und extremer Hitze.
- Tauchen Sie das Gerät niemals in Wasser oder andere Flüssigkeiten.
- Überprüfen Sie das Gerät vor der Inbetriebnahme auf Beschädigungen. Verwenden Sie es nicht, wenn es sichtbare Schäden aufweist.
- Achten Sie darauf, dass das Gerät an einer Steckdose betrieben wird, die leicht zugänglich ist, damit Sie das Gerät im Notfall schnell vom Netz trennen können.
- Halten Sie das Gerät fern von Feuchtigkeit und extremer Hitze.
- Das Gerät ist ausschließlich für den Haushaltsgebrauch oder ähnliche Verwendungszwecke bestimmt. Es darf nicht für gewerbliche Zwecke verwendet werden!
- Benutzen Sie das Gerät niemals nach einer Fehlfunktion, z.B. wenn es ins Wasser oder heruntergefallen ist oder auf eine andere Weise beschädigt wurde.
- Der Hersteller übernimmt keine Verantwortung bei falschem Gebrauch, der durch Nichtbeachtung der Gebrauchsanleitung zustande kommt.
- Ein Umbauen oder Verändern des Gerätes beeinträchtigt die Produktsicherheit. Achtung Verletzungsgefahr!
- Alle Änderungen und Reparaturen an dem Gerät oder Zubehör dürfen nur durch den Hersteller oder von ihm ausdrücklich hierfür autorisierte Personen durchgeführt werden.
- Öffnen Sie das Gerät nie eigenmächtig. Führen Sie Reparaturen nie selbst aus!
- Technische Änderungen und Irrtümer vorbehalten!

### Wichtige Hinweise zur Entsorgung

Dieses Elektrogerät gehört nicht in den Hausmüll. Für die fachgerechte Entsorgung wenden Sie sich bitte an die öffentlichen Sammelstellen in Ihrer Gemeinde. Einzelheiten zum Standort einer solchen Sammelstelle und über ggf. vorhandene Mengenbeschränkungen pro Tag / Monat / Jahr entnehmen Sie bitte den Informationen der jeweiligen Gemeinde.

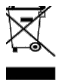

### Konformitätserklärung

Hiermit erklärt PEARL GmbH, dass sich das Produkt ZX-8308-675 in Übereinstimmung mit der RoHS-Richtlinie 2011/65/EU + (EU)2015/863, der EMV-Richtlinie 2014/30/EU, der Niederspannungsrichtlinie 2014/35/EU, der Funkanlagen-Richtlinie 2014/53/EU und der Ökodesignrichtlinie 2009/125/EG befindet.

Kulass A.

Qualitätsmanagement Dipl. Ing. (FH) Andreas Kurtasz

Die ausführliche Konformitätserklärung finden Sie unter <u>www.pearl.de/support</u>. Geben Sie dort im Suchfeld die Artikelnummer ZX-8308 ein.

CE

## Produktdetails

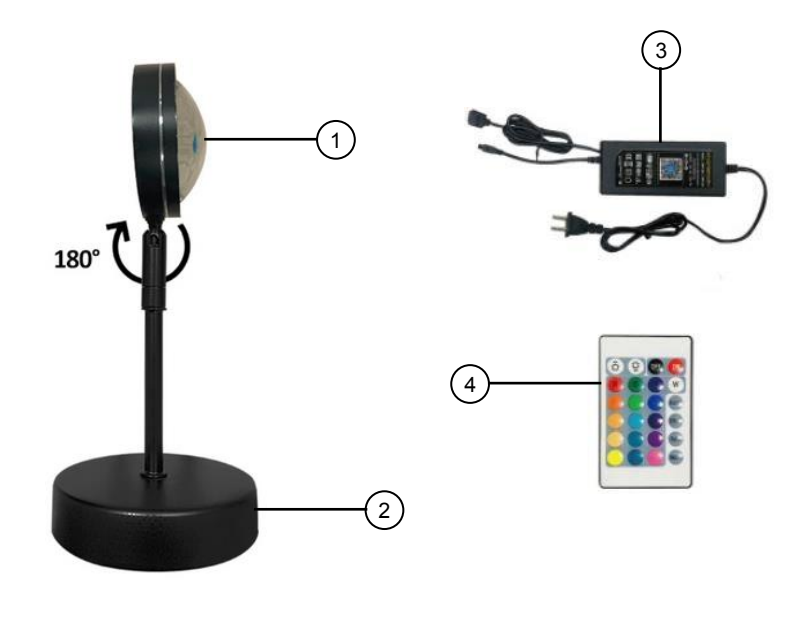

- 1. RGB-LED
- 2. Standfuß

- 3. Netzteil
- 4. Fernbedienung

# Inbetriebnahme

- 1. Verbinden Sie das Sonnenuntergangs-Projektionslicht mit dem Netzteil, indem Sie den Stecker des Projektionslichts mit dem entsprechenden Anschluss am Kabelausgang des Netzteils verbinden.
- 2. Achten Sie dabei auf die richtige Polarität: Die Pfeile auf Stecker und Kupplung müssen dabei zueinander zeigen.
- 3. Stecken Sie das Netzteil in eine geeignete haushaltsübliche Steckdose.

# Steuerung am Gerät

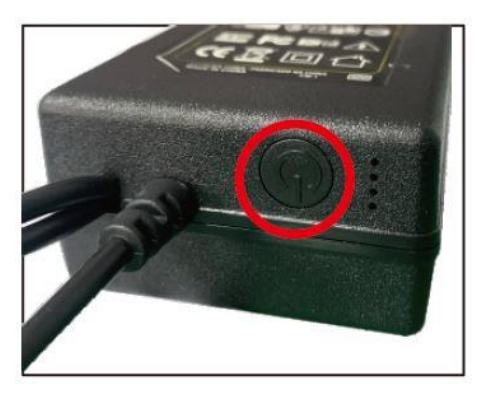

- Drücken Sie 1x die Multifunktionstaste (mit rotem Kreis markiert) am Netzteil, um das Sonnenuntergangs-Projektionslicht im Musikmodus einzuschalten.
- Drücken Sie 2x die Multifunktionstaste am Netzteil, um das Sonnenuntergangs-Projektionslicht auszuschalten.
- Drücken und halten Sie die Multifunktionstaste ca. 5 Sekunden, um das Sonnenuntergangs-Projektionslicht in den Kopplungsmodus zu versetzen. Das Projektionslicht blinkt nun rot.

# Steuerung per Fernbedienung

Alle wichtigen Funktionen Ihres Sonnenuntergangs-Projektionslichts lassen sich einfach über die Fernbedienung aufrufen.

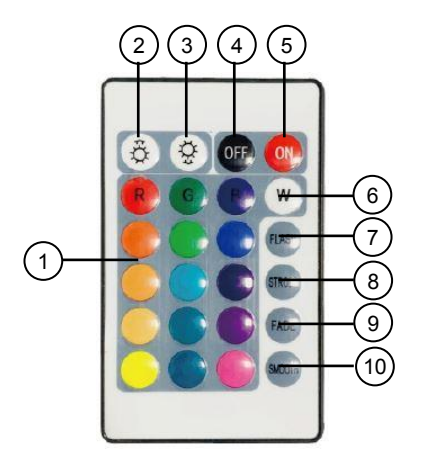

- 1. Farbwahl
- 2. Helligkeit erhöhen (+)
- 3. Helligkeit verringern (-)
- 4. OFF (aus)
- 5. ON (ein)

- 6. Weißes Licht
- 7. Blinklicht
- 8. Favorit
- 9. Countdown-Timer (30 Min.)
- 10. Musikgesteuertes Leuchten
- Ein-/Ausschalten: Schalten Sie das Sonnenuntergangs-Projektionslicht über die Tasten ON (5) bzw. OFF (4) ein bzw. wieder aus.
- Helligkeit einstellen: Erhöhen (2) bzw. verringern (3) Sie die Helligkeit über die entsprechenden Tasten.
- **Farbwahl:** Wählen Sie die gewünschte Leuchtfarbe durch Drücken der entsprechenden Farb-Taste (1).
- Weißes Licht: Durch Drücken der Weiß-Taste (6) wählen Sie weißes Licht aus.
- Blinken: Über die FLASH-Taste (7) stellen Sie den Leuchtmodus auf Blinklicht.
- Favorit: Auswahl des individuellen Leuchtmodus über FAVORITE (8).
- Countdown-Timer: Licht schaltet sich durch Drücken von 30min (9) nach 30 Min. automatisch aus.
- Musik-Steuerung: Aktivieren der Musik-Synchronisation über MUSIC (10).

# Арр

# 1. App installieren

Zum Betrieb per Mobilgerät benötigen Sie eine App, die eine Verbindung zwischen Ihrem Sonnenuntergangs-Projektionslicht und Ihrem Mobilgerät herstellen kann. Wir empfehlen hierzu die kostenlose App **ELESION**.

Suchen Sie diese im Google Play Store (Android) oder App-Store (iOS) oder scannen Sie den entsprechenden QR-Code. Installieren Sie die App dann auf Ihrem Mobilgerät.

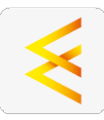

Android

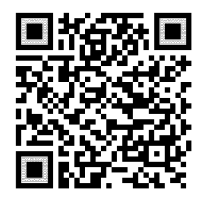

iOS

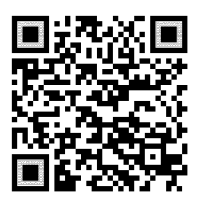

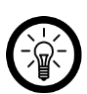

10

### HINWEIS:

Falls Sie noch nicht über ein ELESION-Konto verfügen, legen Sie sich bitte eines an. Die Registrierung in der App erfolgt per E-Mail-Adresse.

Eine genaue Erklärung des Registrierungs-Vorgangs sowie eine allgemeine Übersicht der App finden Sie online unter <u>www.pearl.de/support</u>. Geben Sie dort im Suchfeld einfach die Artikelnummer ZX-8308 ein.

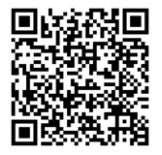

www.pearl.de/support

Luminea Home Control - www.luminea.info

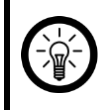

#### HINWEIS:

Das Sonnenuntergangs-Projektionslicht kann nur in ein 2,4-GHz-WLAN eingebunden werden. 5-GHz-WLAN erkennen Sie meist daran, dass ein "5G" an den Netzwerknamen angehängt ist.

- 1. Schalten Sie Ihr Sonnenuntergangs-Projektionslicht durch Drücken der Multifunktionstaste am Netzteil ein und halten Sie die Taste ca. 5 Sekunden gedrückt. Anschließend blinkt das Licht rot.
- 2. Öffnen Sie die App ELESION und melden Sie sich an.
- 3. Tippen Sie anschließend im **Mein-Zuhause**-Tab auf **Gerät hinzufügen** oder oben rechts auf das Plus-Symbol und dann auf **Gerät hinzufügen**. Das Sonnenuntergangs-Projektionslicht wird automatisch zum Koppeln vorgeschlagen.
- 4. Tippen Sie auf **Hinzufügen** und anschließend auf **Hinzufügen** neben Ihrem Sonnenuntergangs-Projektionslicht.
- 5. Geben Sie das WLAN-Passwort des 2,4-GHz-Netzwerkes ein, in das Ihr Sonnenuntergangs-Projektionslicht eingebunden werden soll. Tippen Sie auf das Augen-Symbol, um das eingegebene Passwort ein- oder auszublenden.

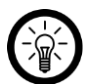

### HINWEIS:

Es wird automatisch das WLAN-Netzwerk übernommen, mit dem Ihr Mobilgerät aktuell verbunden ist. Soll Ihr Sonnenuntergangs-Projektionslicht mit einem anderen WLAN-Netzwerk verbunden werden, tippen Sie auf den Doppelpfeil neben dem Netzwerknamen.

Sie gelangen zu den WLAN-Einstellungen Ihres Mobilgeräts. Stellen Sie dort die Verbindung zum gewünschten Netzwerk her. Kehren Sie mit der Zurück-Taste zur App zurück und geben Sie gegebenenfalls das geforderte WLAN-Passwort ein.

- 6. Tippen Sie auf Weiter. Das Sonnenuntergangs-Projektionslicht wird nun eingebunden.
- 7. Tippen Sie auf das Stift-Symbol neben Ihrem Sonnenuntergangs-Projektionslicht und geben Sie den gewünschten Gerätenamen ein. So ist Ihr Sonnenuntergangs-Projektionslicht später eindeutig zuordenbar. Tippen Sie dann im Eingabefenster auf **Fertig.**
- 8. Tippen Sie unten auf **Fertig**. Das Sonnenuntergangs-Projektionslicht wird Ihrer Geräteliste hinzugefügt. Sie gelangen zur Steuerseite des Geräts.

### 3. Steuerseite des Sonnenuntergangs-Projektionslichts

- 1. Tippen Sie in der Geräteliste (**Mein-Zuhause-Tab**) auf Ihr Sonnenuntergangs-Projektionslicht. Die Steuerseite wird aufgerufen.
- 2. Steuern Sie Ihr Sonnenuntergangs-Projektionslicht, indem Sie auf das entsprechende Symbol tippen.

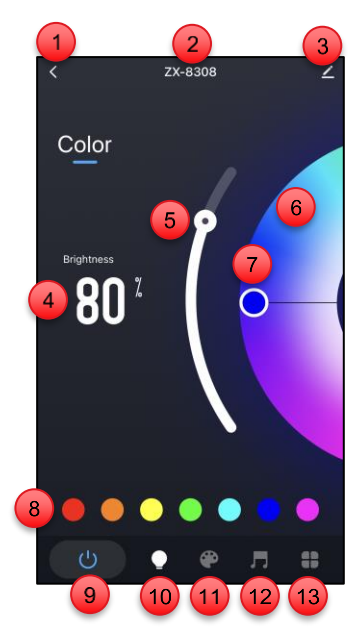

- 1. Zurück zum Mein-Zuhause-Tab
- 2. Gerätename
- 3. Geräte-Einstellungen
- 4. Anzeige Helligkeit
- 5. Helligkeits-Regler
- 6. Farbkreis
- 7. Leuchtfarbe-Regler

- 8. Leuchtfarbe-Direktwahl
- 9. Ein/Aus
- 10. Dauerlicht
- 11. Farbprogramme
- 12. Musikgesteuertes Leuchten
- 13. Zeitplan / Countdown-Timer / Einschaltverhalten

### 4. Ein- / ausschalten

• Tippen Sie auf die Ein/Aus-Schaltfläche (9), um Ihr Projektionslicht ein- oder auszuschalten. Im eingeschalteten Zustand wird das 0/I-Symbol blau angezeigt.

### 5. Dauerlicht und Einstellung der Leuchtfarbe

- Durch Antippen der Schaltfläche (10) schalten Sie das dauerhafte Leuchten ein.
- Wählen Sie die Leuchtfarbe durch Verschieben des Farbkreises (6), bis die gewünschte Farbe unter dem weißen Kreis sichtbar ist.
- Verschieben Sie den weißen Kreis des Leuchtfarbe-Reglers (7), um die Farbintensität einzustellen.
- Verschieben Sie den Helligkeits-Regler (5), um die Helligkeit einzustellen.
- Leuchtfarbe-Direktwahl: Um direkt zu einer voreingestellten Leuchtfarbe zu gelangen, tippen Sie das entsprechende Farbfeld (8) an.

### 6. Farbprogramme

• Durch Antippen des Farbprogramm-Symbols (11) können Sie ein Farbprogramm auswählen.

| Farbprogramm    | Beschreibung                                        |
|-----------------|-----------------------------------------------------|
| Gute Nacht      | Sanfte Nachtbeleuchtung                             |
| Lesen           | Angenehmes Leselicht                                |
| Arbeiten        | Arbeitslicht                                        |
| Freizeit        | Leuchten in blauer Farbe                            |
| Grünland        | Sanft auf- und abschwellendes Licht in grüner Farbe |
| Bunt            | Farbwechsel-Licht                                   |
| Schillernd      | Wechselnde kräftige Farben                          |
| Wunderschön     | Sanfte Farbübergänge                                |
| Nachtlicht      | Warme Nachtbeleuchtung                              |
| Blauer Himmel   | Sanfte Farben in Himmelstönen                       |
| Sonnenaufgang   | Sanfte Farbübergänge in Regenbogen-Farben           |
| Sonnenuntergang | Sanfte Farbübergänge in warmen Farbtönen            |
| Ozean           | Diverse Blautöne                                    |
| Sonnenblume     | Warme Farbübergänge in gelb-orange                  |
| Wald            | Farbübergänge in Grüntönen                          |

### Übersicht der Farbprogramme

| Kung-Fu                  | Farbübergänge in Rottönen             |
|--------------------------|---------------------------------------|
| Kerzenlicht              | Sanft flackernde Orangetöne           |
| Traum                    | Fließende Farbübergänge in Blautönen  |
| Mediterran               | Buntes Farbprogramm                   |
| Französisch              | Langsame Farbwechsel                  |
| Amerikanisch             | Bunte Farbwechsel in kräftigen Farben |
| Geburtstag               | Partylicht mit wechselnden Farben     |
| Hochzeit                 | Romantische Farbstimmungen            |
| Weihnachten              | Fröhliches Farbprogramm               |
| Unabhängigkeit           | Fließende Farbübergänge               |
| Diwali                   | Sanfte Farbübergänge in kühlen Farben |
| Holi                     | Stimmungsvolle Frühlingsfarben        |
| Siegestag                | Triumphierende Farbwechsel            |
| Ostern                   | Farbübergänge in Pastellfarben        |
| Halloween                | Farbwechsellicht in kräftigen Farben  |
| Benutzerdefinierte Szene | Eigenes Farbprogramm festlegen        |

DE

### 7. Musiksteuerung

• Tippen Sie auf "Musikgesteuertes Leuchten" (12), um die Musik-Synchronisation zu aktivieren. Es öffnet sich die Seite für die Musiksteuerung.

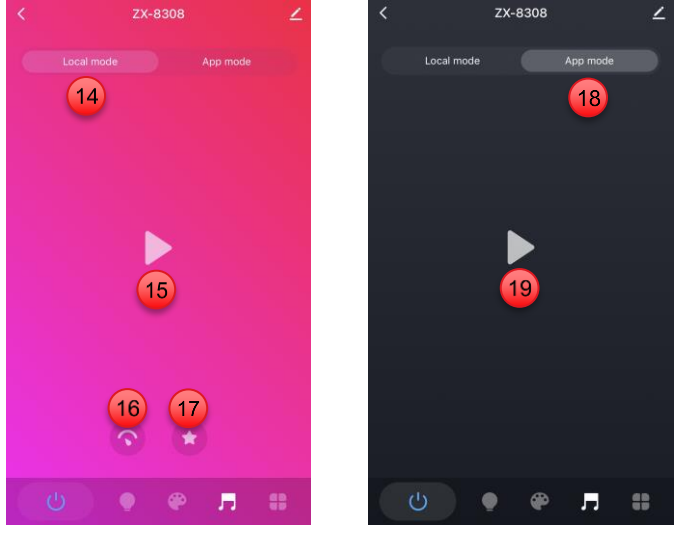

Lokaler Modus

App-Modus

 Wählen Sie den gewünschten Modus durch Antippen der entsprechenden Schaltfläche aus:

## Lokaler Modus (14)

Ihr Sonnenuntergangs-Projektionslicht reagiert über ein im Netzteil integriertes Mikrofon direkt auf Musik und Geräusche der Umgebung und lässt die Lichtfarbe im Takt wechseln.

- Starten Sie die Musiksteuerung über das Startsymbol (15).
- Stoppen Sie die Musiksteuerung über das Pausesymbol 📗.
- Tippen Sie das Regler-Symbol (16) an, um die Empfindlichkeit einzustellen. Wählen Sie die gewünschte Empfindlichkeit über den Schieberegler und bestätigen Sie die Einstellung über Bestätigen.
- Über das Stern-Symbol (17) wählen Sie einen Musikstil (Rock, Jazz, Klassik, Ballspiel, Spiel) aus.

### App-Modus (18)

Ihr Sonnenuntergangs-Projektionslicht reagiert über das Smartphone-Mikrofon auf Musik und Geräusche und lässt die Lichtfarbe im Takt wechseln.

- Starten Sie die Musiksteuerung über das Startsymbol ▶ (15).
- Stoppen Sie die Musiksteuerung über das Pausesymbol 📗.

## 8. Zeitsteuerung

### Zeitfunktionen programmieren

Stellen Sie einen Ein- und Ausschaltplan für Ihr Sonnenuntergangs-Projektionslicht zusammen.

- Tippen Sie auf das **Zeitplan/Timer-Symbol** (13) und tippen Sie anschließend **Zeitplan** an.
- Tippen Sie unten auf "Hinzufügen". Oder tippen Sie auf den Termin, den Sie bearbeiten möchten.
- Stellen Sie über die Scrollräder die gewünschte Uhrzeit ein.
- Wählen Sie die gewünschten Wochentage, an denen diese Zeitfunktion gelten soll, aus, indem Sie auf sie tippen. Die markierten Wochentage sind grün markiert.
- Sie können eine Bemerkung hinzufügen, um den Zeitplan zu identifizieren.
- Sie können den Schalter einstellen, ob eine Benachrichtigung gesendet werden soll, wenn die Aktion ausgeführt wird.
- Stellen Sie ein, welche Aktion ausgeführt werden soll, indem Sie auf **Schalter** und dann auf die entsprechende Option (Einschalten), Aus = Ausschalten) tippen.

| Option                                 | Beschreibung                                                                                                    |
|----------------------------------------|----------------------------------------------------------------------------------------------------|
| Ausschalten                            | Projektionslicht einschalten                                                                                                    |
| Einschalten                            | Projektionslicht ausschalten                                                                                                    |
| Einschalten und dimmen                 | Projektionslicht in gewünschter Farbe einschalten:<br>Wählen Sie die Leuchtfarbe und Helligkeit durch Verschie-<br>ben des Farb- bzw. Helligkeitsreglers. Schließen Sie die<br>Einstellung durch <b>Bestätigen</b> ab. |
| Einschalten und<br>Farbprogrammauswahl | Projektionslicht in gewünschtem Farbprogramm<br>einschalten:<br>Wählen Sie das Farbprogramm durch Antippen des ent-<br>sprechenden Symbols aus. Schließen Sie die Einstellung<br>durch <b>Bestätigen</b> ab.           |

- Tippen Sie oben rechts auf Speichern. Der Termin wird Ihrer Terminliste hinzugefügt.
- Der Zeitplan ist nach dem Erstellen automatisch aktiviert.

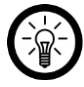

### HINWEIS:

Pro Termin kann nur eine Aktion festgelegt werden. Ihr Sonnenuntergangs-Projektionslicht kann sich zur eingestellten Zeit entweder ein- oder ausschalten.

### Zeitplan aktivieren / deaktivieren

Aktivieren oder deaktivieren Sie einen Zeitplan, indem Sie in der Terminliste auf die Schaltfläche neben dem Termin tippen. Die Schaltfläche deaktivierter Zeitpläne ist grau (Cursor links), die Schaltfläche aktivierter Zeitpläne farbig (Cursor rechts).

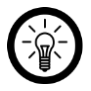

### HINWEIS:

Zeitpläne, die in der Vergangenheit liegen, werden automatisch deaktiviert. Dies ist z.B. bei einem Zeitplan der Fall, der einmalig um 14:00 Uhr in Kraft tritt. Ab 14:01 Uhr wird dieser Zeitplan automatisch als deaktiviert angezeigt.

### Zeitplan löschen

Android:

- 1. Halten Sie den Zeitplan, den Sie löschen möchten, in der Terminliste angetippt.
- 2. Tippen Sie dann auf Bestätigen. Der Termin wird aus der Liste entfernt.

iOS:

- 1. Wischen Sie den Zeitplan, den Sie löschen möchten, nach links.
- 2. Tippen Sie anschließend auf "Timer löschen". Der Termin wird aus der Liste entfernt.

### 9. Ausschalt-Timer

Stellen Sie ein, nach welcher Zeit sich das Sonnenuntergangs-Projektionslicht automatisch ausschalten soll.

- Tippen Sie auf das Zeitplan/Timer-Symbol (13) und tippen Sie anschließend Countdown an.
- Stellen Sie über die Scrollräder die gewünschte Zeit ein.
- Tippen Sie unten auf Bestätigen.
- Der Ausschalt-Timer ist nach dem Einstellen automatisch aktiviert.

### 10. Einschaltverhalten festlegen

Legen Sie fest, wie das Sonnenuntergangs-Projektionslicht nach dem Einschalten leuchten soll.

- Standard-Einstellungen: Standard-Farbe und -Helligkeit
- Wiederherstellen: Zuletzt verwendete Farbe und Helligkeit
- Benutzerdefiniert: Farbe und Helligkeit durch Verschieben des Farb- bzw. Helligkeits-Reglers festlegen.

Tippen Sie nach der Auswahl auf den Pfeil links oben, um zur Steuerseite zurückzukehren.

## 11. Einstellungen

- 1. Öffnen Sie die Steuerseite Ihres Sonnenuntergangs-Projektionslichts. Tippen Sie auf das Stift-Symbol neben dem Namen Ihres Projektionslichts. Sie gelangen zur Geräte-Einstellungsseite.
- 2. Folgende Optionen stehen Ihnen im Einstellungs-Menü zur Verfügung:

| Information des Geräts                                    | Geräte-spezifische Informationen                                                                                                    |
|-----------------------------------------------------------|----------------------------------------------------------------------------------------------------|
| Sofortige Szene und Automatisierung                       | Zeigt verknüpfte Geräte und Aktionen                                                                                                    |
| Steuerung von Drittanbietern, die unter-<br>stützt werden | Liste unterstützter Drittanbieter                                                                                                    |
| Offline-Meldung                                           | Einstellen, ob Sie eine Meldung erhalten,<br>wenn das Sonnenuntergangs-Projektionslicht<br>länger als 30 Minuten offline war                        |
| Gerät teilen                                              | Geben Sie den Zugriff auf die Steuerung für<br>andere Nutzer frei                                                                                   |
| Gruppe erstellen                                          | Stellen Sie ein, welche in der App angemel-<br>deten Geräte gleichzeitig ausgelöst werden<br>sollen                                                 |
| FAQ & Rückmeldung                                         | Erhalten Sie schnelle Hilfe auf häufige Fra-<br>gen und senden Sie Feedback an den Erstel-<br>ler der App                                           |
| Zum Startbildschirm hinzufügen                            | Fügen Sie dem Startbildschirm Ihres Smart-<br>phones eine Direkt-Verknüpfung zur Steuer-<br>seite des Sonnenuntergangs-Projektions-<br>lichts hinzu |
| Netzwerk überprüfen                                       | Netzwerk-Status für Verbindung und Signal-<br>stärke                                                                                                |
| Firmware-Update                                           | Einstellen, ob das Gerät automatisch aktuali-<br>siert werden soll / Versions-Information                                                           |
| Das Gerät entfernen                                       | Entfernen Sie das Sonnenuntergangs-Projek-<br>tionslicht aus der App                                                                                |

3. Tippen Sie erneut auf das Stift-Symbol neben dem Namen Ihres Sonnenuntergangs-Projektionslichts, um zu folgenden Optionen zu gelangen:

| Symbol   | Geräte-Symbol bearbeiten                                                                  |
|----------|-------------------------------------------------------------------------------------------|
| Name     | Namen des Sonnenuntergangs-Projektionslichts bearbeiten                                   |
| Standort | Wählen Sie aus, in welchem Zimmer sich das Sonnenuntergangs-<br>Projektionslicht befindet |

### 12. Sprachsteuerung

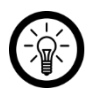

HINWEIS:

Wie Sie Ihr Sonnenuntergangs-Projektionslicht mit Amazon Alexa oder Google Assistant verknüpfen, erfahren Sie in der allgemeinen App-Übersicht. Diese finden Sie online unter <u>www.pearl.de/support</u>. Geben Sie dort im Suchfeld die Artikelnummer ZX-8308 ein.

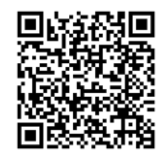

www.pearl.de/support

Für die Nutzung der Sprachbefehl-Funktion benötigen Sie ein Alexa Voice-fähiges Gerät (z.B. ZX-1660, Echo Dot oder Echo) oder den Mobilgeräte-Dienst **Amazon Alexa** sowie ein Amazon Konto.

Für die Nutzung der **Google Home**-App benötigen Sie ein entsprechendes Lautsprecher-Gerät (z.B. Google Home, Google Home Max oder Google Home Mini) oder den Mobilgeräte-Dienst **Google Assistant** sowie ein Google-Konto.

### 13. Sprachbefehle

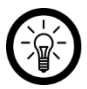

HINWEIS:

In der Liste lautet der in der ELESION-App vergebene Gerätename XXX. Ersetzen Sie diesen durch den von Ihnen in der ELESION-App vergebenen Gerätenamen. Ersetzen Sie YYY durch die gewünschte Leuchtfarbe (z.B. grün) bzw. die gewünschte Helligkeit (in Prozent).

| Finashaltan           | Alexa, XXX einschalten!      |
|-----------------------|------------------------------|
| Einschalten           | OK, Google, XXX einschalten! |
| Ausschalten           | Alexa, XXX ausschalten!      |
|                       | OK, Google, XXX ausschalten! |
| Leuchtfarbe auswählen | Alexa, XXX YYY!              |
|                       | OK, Google, XXX YYY!         |
| Helligkeit einstellen | Alexa, XXX YYY%              |
|                       | OK, Google, XXX YYY%         |

## Sonnenuntergangs-Projektionslicht zurücksetzen

Drücken und halten Sie die Multifunktionstaste ca. 5 Sekunden, um das Sonnenuntergangs-Projektionslicht zurückzusetzen. Das Projektionslicht blinkt nun rot.

# Datenschutz

Bevor Sie das Gerät an Dritte weitergeben, zur Reparatur schicken oder zurückgeben, beachten Sie bitte folgende Punkte:

- Löschen Sie alle Daten.
- Setzen Sie das Sonnenuntergangs-Projektionslicht zurück
- Entfernen Sie das Gerät aus der App.

Eine Erklärung, weshalb bestimmte Personendaten zur Registrierung bzw. bestimmte Freigaben zur Verwendung benötigt werden, erhalten Sie in der App.

# **Technische Daten**

## Projektionslicht

| Input        |               | 24 V DC, 1 A                             |
|--------------|---------------|------------------------------------------|
|              | Standard      | IEEE 802.11b/g/n                         |
| WLAN         | Funkfrequenz  | 2400 – 2472 MHz                          |
|              | Sendeleistung | Max. 20 dBm                              |
| Schutzklasse |               | Schutz durch Kleinspannung               |
| Schutzart    |               | IP45                                     |
| Polarität    |               | $\bigcirc - \bullet - \bullet - \bullet$ |
| Maße         |               | 160 x 100 x 100 mm                       |
| Gewicht      |               | 900 g                                    |

### Netzteil

| Input             | 100 – 240 V AC 50/60 Hz, 0,5 A                      |
|-------------------|-----------------------------------------------------|
| Output            | 24,0 V DC, 1,0 A                                    |
| Leistungsaufnahme | 24,0 Watt                                           |
| Schutzklasse      | Schutz durch doppelte oder verstärkte<br>Isolierung |
| Schutzart         | Nur für innen                                       |
| Polarität         |                                                     |

## Fernbedienung

| Stromversorgung | 1x CR2016 (3 V) |
|-----------------|-----------------|
|                 |                 |

# DE

# Notizen

Luminea Home Control – www.luminea.info

# Notizen

## Notizen

Kundenservice:

DE: +49(0)7631-360-350

CH: +41(0)848-223-300

FR: +33(0)388-580-202

PEARL GmbH | PEARL-Straße 1-3 | D-79426 Buggingen

© REV1 - 19.12.2022 - AS//TK

# Projecteur LED RVB connecté 15 W

"coucher de soleil"

# Mode d'emploi

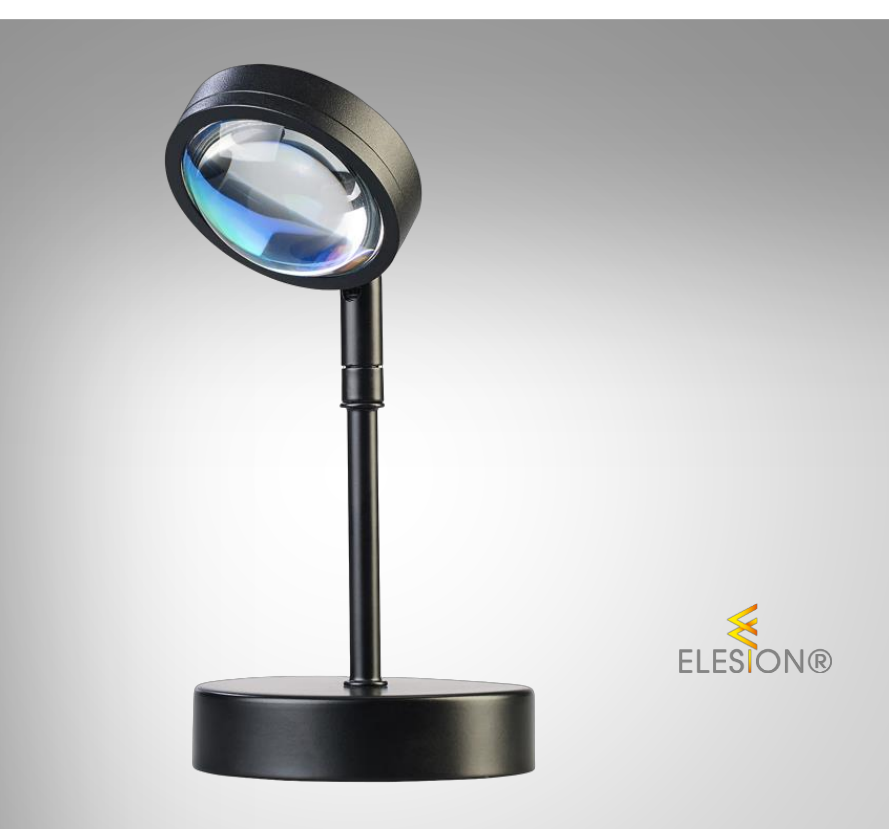

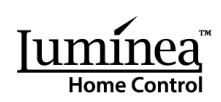

ZX-8308-675

# Table des matières

| Votre nouveau projecteur                             | 5  |
|------------------------------------------------------|----|
| Contenu                                              | 5  |
| Consignes préalables                                 | 5  |
| Consignes de sécurité                                | 5  |
| Consignes importantes pour le traitement des déchets | 6  |
| Déclaration de conformité                            |    |
| Description du produit                               |    |
| Mise en marche                                       |    |
| Commandes de l'appareil                              | 9  |
| Contrôle par télécommande                            | 9  |
| Application                                          |    |
| 1. Installer l'application                           |    |
| 2. Connexion à l'application                         | 11 |
| 3. Page de commandes                                 | 11 |
| 4. Allumer / Éteindre                                |    |
| 5. Lumière continue et réglage de la couleur         |    |
| 6. Programme coloré                                  |    |
| Aperçu des programmes de couleurs                    |    |
| 7. Gestion de la musique                             | 14 |
| Mode local (14)                                      | 14 |
| Mode application (18)                                |    |
| 8. Planning                                          |    |
| Programmer des fonctions temporelles                 |    |
| Activer / Désactiver le planning                     |    |
| Effacer un planning                                  |    |
| 9. Minuteur d'arrêt                                  |    |
| 10. Definir le comportement a l'allumage             |    |
| 11. Reglages                                         |    |
| 12. Commande vocale                                  |    |
| 13. Commandes vocales                                |    |
| Réinitialiser l'appareil                             |    |
| Protection des données                               |    |

2

FR

# Votre nouveau projecteur

### Chère cliente, cher client,

Nous vous remercions d'avoir choisi ce projecteur.

Afin d'utiliser au mieux votre nouveau produit, veuillez lire attentivement ce mode d'emploi et respecter les consignes et astuces suivantes.

### Contenu

- Projecteur LED
- Adaptateur secteur
- Télécommande avec pile bouton CR2016
- Fiche d'information produit

### Application recommandée

Une application est requise afin d'établir une connexion entre le produit et votre appareil mobile. Le produit est compatible avec les applications ELESION, Tuya Smart et Smart Life. Nous recommandons l'application gratuite **ELESION**.

ELESION :

Scannez le code QR pour accéder à une vue d'ensemble des autres produits **ELESION**.

# **Consignes préalables**

## Consignes de sécurité

- Ce mode d'emploi vous permet de vous familiariser avec le fonctionnement du produit. Lisez-le attentivement et conservez-le afin de pouvoir le consulter en cas de besoin. Le cas échéant, transmettez-le avec le produit à l'utilisateur suivant.
- Pour connaître les conditions de garantie, veuillez contacter votre revendeur. Veuillez également tenir compte des conditions générales de vente !
- Veillez à utiliser le produit uniquement comme indiqué dans la notice. Une mauvaise utilisation peut endommager le produit ou son environnement.
- N'utilisez pas l'appareil à d'autres fins que celle pour laquelle il est conçu.
- Respectez les consignes de sécurité pendant l'utilisation.
- Manipulez le produit avec précaution. Un coup, un choc, ou une chute, même de faible hauteur, peut l'endommager.
- N'exposez le produit ni à l'humidité ni à une chaleur extrême.
- Ne plongez jamais le produit dans l'eau ni dans aucun autre liquide.
- Avant chaque utilisation, vérifiez que l'appareil n'est pas endommagé. Ne l'utilisez pas s'il est endommagé.
- La prise de courant à laquelle est branché l'appareil doit toujours être facilement accessible, afin que l'appareil puisse être rapidement débranché en cas d'urgence.

- N'exposez pas l'appareil à l'humidité ni à une chaleur extrême.
- Cet appareil est conçu pour un usage domestique ou autre usage similaire uniquement. Il ne doit pas être employé à des fins publicitaires.
- N'utilisez pas le produit après un dysfonctionnement, par exemple s'il est tombé dans l'eau ou s'il a été endommagé.
- Conservez le produit hors de la portée et de la vue des enfants.
- Cet appareil n'est pas conçu pour être utilisé par des personnes (y compris les enfants) dont les capacités physiques, sensorielles ou mentales sont réduites, ou des personnes dénuées d'expérience ou de connaissance, sauf si elles ont pu bénéficier, par l'intermédiaire d'une personne responsable de leur sécurité, d'une surveillance ou d'instructions préalables concernant l'utilisation de l'appareil.
- Si le câble d'alimentation est endommagé, il doit être remplacé par le fabricant, son service après-vente ou des personnes de qualification similaire afin d'éviter tout danger. N'utilisez pas l'appareil tant que la réparation n'a pas été effectuée.
- Ne regardez jamais directement le rayon lumineux de la lampe.
- Ne pointez pas la lampe directement dans les yeux d'une personne ou d'un animal.
- Le démontage ou la modification du produit affecte sa sécurité. Attention : risque de blessures !
- Toute modification ou réparation de l'appareil ou de ses accessoires doit être effectuée exclusivement par le fabricant ou par un spécialiste dûment autorisé.
- N'ouvrez jamais l'appareil. Ne tentez jamais de réparer vous-même le produit !
- Aucune garantie ne pourra être appliquée en cas de mauvaise utilisation.
- Le fabricant décline toute responsabilité en cas de dégâts matériels ou dommages (physiques ou moraux) dus à une mauvaise utilisation et/ou au non-respect des consignes de sécurité.
- Sous réserve de modification et d'erreur !

### Consignes importantes pour le traitement des déchets

Cet appareil électronique ne doit PAS être jeté dans la poubelle de déchets ménagers. Pour l'enlèvement approprié des déchets, veuillez vous adresser aux points de ramassage publics de votre municipalité. Les détails concernant l'emplacement d'un tel point de ramassage et des éventuelles restrictions de quantité existantes par jour/mois/année, ainsi que sur des frais éventuels de collecte, sont disponibles dans votre municipalité.

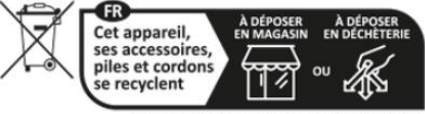

Points de collecte sur www.quefairedemesdechets.fr

### Déclaration de conformité

La société PEARL GmbH déclare ce produit ZX-8308 conforme aux directives actuelles suivantes du Parlement Européen : 2009/125/CE (du Parlement européen et du Conseil), établissant un cadre pour la fixation d'exigences en matière d'écoconception applicables aux produits liés à l'énergie, 2011/65/UE et 2015/863, relatives à la limitation de l'utilisation de certaines substances dangereuses dans les équipements électriques et électroniques, 2014/30/UE, concernant la compatibilité électromagnétique, 2014/35/UE, concernant la mise à disposition sur le marché du matériel électrique destiné à être employé dans certaines limites de tension, et 2014/53/UE, concernant la mise à disposition sur le marché d'équipements radioélectriques.

Hustan A.

Service Qualité Dipl. Ing. (FH) Andreas Kurtasz La déclaration de conformité complète du produit est disponible en téléchargement à l'adresse <u>https://www.pearl.fr/support/notices</u> ou sur simple demande par courriel à qualite@pearl.fr.

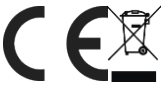

## **Description du produit**

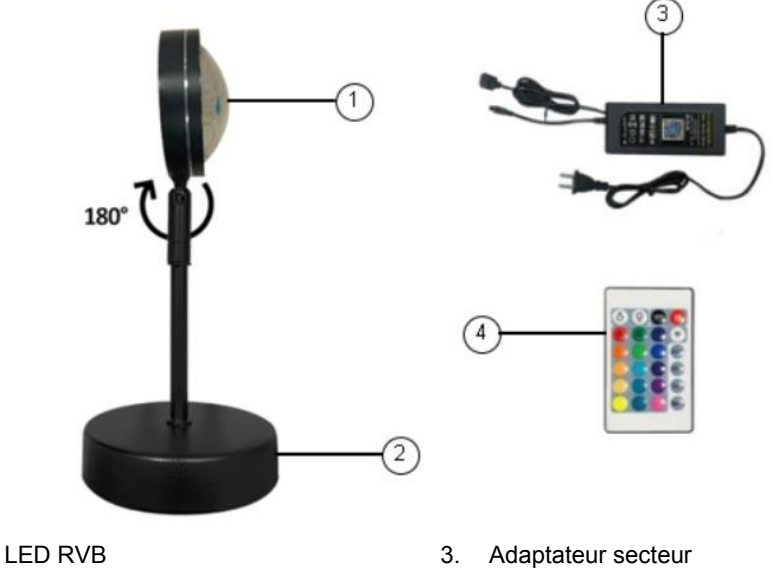

2. Pied de support

1.

4. Télécommande

## Mise en marche

- 1. Branchez le projecteur sur un adaptateur secteur. Pour ce faire, enfoncez le connecteur du projecteur dans le port correspondant de l'adaptateur secteur.
- 2. Veillez à respecter la polarité. Les flèches de la fiche et du connecteur doivent être orientées l'une vers l'autre.
- 3. Branchez l'adaptateur secteur dans une prise de courant domestique appropriée.

# Commandes de l'appareil

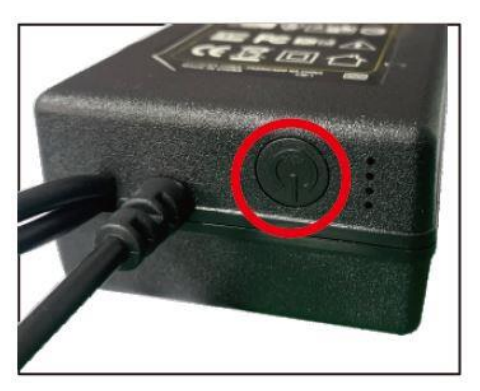

- Appuyez 1 fois sur le bouton multifonction (marqué d'un cercle rouge) de l'adaptateur secteur pour allumer le projecteur en mode Musique.
- Appuyez 2 fois sur le bouton multifonction de l'adaptateur secteur pour éteindre le projecteur.
- Maintenez le bouton multifonction enfoncé pendant environ 5 secondes pour mettre le projecteur en mode Appariement. Le projecteur clignote alors en rouge.

# Contrôle par télécommande

Vous pouvez contrôler toutes les fonctions importantes du projecteur à l'aide de la télécommande.

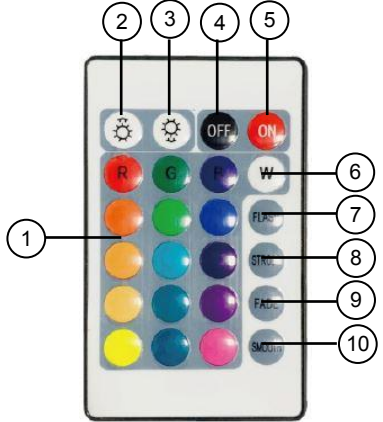

- 1. Sélection de la couleur
- 2. Augmenter la luminosité (+)
- 3. Baisser la luminosité (-)
- 4. OFF (désactivé)
- 5. ON (activé)

- 6. Lumière blanche
- 7. Lumière clignotante
- 8. Favoris
- 9. Compte à rebours (30 min)
- 10. Lumière commandée par la musique

FR

- Allumer/Éteindre : Allumez ou éteignez le projecteur à l'aide des touches ON (5) ou OFF (4).
- Réglage de la luminosité : Augmentez (2) ou diminuez (3) la luminosité à l'aide des touches correspondantes.
- Sélection de la couleur : Sélectionnez la couleur de lumière en appuyant sur la touche de couleur correspondante (1).
- Lumière blanche : Appuyez sur le bouton blanc (6) pour sélectionner la lumière blanche.
- Clignotement : Appuyez sur la touche FLASH (7) pour régler le mode lumineux sur Lumière clignotante.
- Favoris : Choisissez le mode lumineux avec la touche FAVORITE (8).
- **Compte à rebours :** Appuyez sur la touche sur 30min (9) pour que la lumière s'éteigne au bout de 30 minutes.
- **Contrôle de la musique :** Appuyez sur la touche MUSIC (10) pour activer la synchronisation de la musique.

# Application

## 1. Installer l'application

Pour utiliser le produit avec l'application mobile, vous avez besoin d'une application capable d'établir une connexion entre la bande et votre appareil mobile. Nous recommandons l'application gratuite **ELESION**.

Recherchez cette dernière dans Google Play Store (Android) ou dans l'App Store (iOS) ou scannez le code QR correspondant. Installez l'application sur votre appareil mobile.

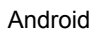

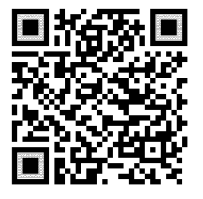

iOS

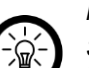

NOTE :

Si vous ne disposez pas encore d'un compte ELESION, vous devez en créer un. L'inscription dans l'application se fait par adresse électronique. Vous trouverez une description détaillée de la procédure d'enregistrement ainsi qu'un aperçu de l'application sous l'adresse <u>www.pearl.fr/support/notices</u>.

## 2. Connexion à l'application

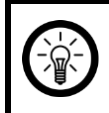

NOTE :

L'appareil ne peut être intégré qu'à un réseau à 2,4 GHz. Les réseaux 5 GHz sont généralement repérables grâce à la mention "5G" accolée au nom du réseau.

- 1. Allumez le projecteur en maintenant le bouton multifonction de l'adaptateur secteur enfoncé pendant environ 5 secondes. La lumière clignote alors en rouge.
- 2. Ouvrez l'application et connectez-vous.
- Dans l'onglet Ma Famille, appuyez sur Ajouter un appareil. Sinon, appuyez sur le symbole Plus dans le coin supérieur droit puis sur Ajouter un appareil. Le projecteur vous est proposé automatiquement.
- 4. Appuyez sur Ajouter, puis sur Ajouter à côté du projecteur.
- Saisissez le mot de passe wifi du réseau Internet sans fil 2,4 GHz auquel le projecteur doit être connecté. Appuyez sur le symbole d'œil pour afficher ou masquer le mot de passe saisi.

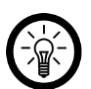

NOTE :

Par défaut, le réseau wifi choisi correspond à celui auquel votre appareil mobile est connecté. Si vous souhaitez connecter l'appareil à un autre réseau wifi, appuyez sur la double flèche située à côté du nom du réseau. Vous accédez alors aux réglages wifi de votre appareil mobile. Connectez-vous au réseau de votre choix. Utilisez la touche Retour pour revenir à l'application et saisissez le mot de passe wifi requis si nécessaire.

- 6. Appuyez sur Suivant. L'appareil est connecté.
- Appuyez sur le symbole du crayon à côté de votre projecteur et saisissez le nom de l'appareil. De cette manière, le projecteur sera clairement identifiable par la suite. Appuyez sur Terminé dans la fenêtre de saisie.
- 8. Appuyez en bas sur **Terminé**. Le projecteur est ajouté à votre liste d'appareils. Vous accédez à la page des appareils.

### 3. Page de commandes

- 1. Dans la liste des appareils (Ma famille), appuyez sur le projecteur. La page de commandes est affichée.
- 2. Pour commander le projecteur, appuyez sur le symbole correspondant.

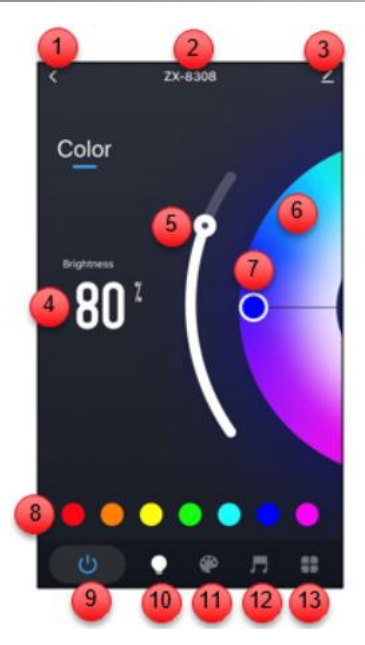

- 1. Retour à la page d'accueil
- 2. Nom de l'appareil
- 3. Réglages de l'appareil
- 4. Luminosité de l'affichage
- 5. Réglage de la luminosité
- 6. Cercle de couleurs
- 7. Régulateur de couleur lumineuse

- 8. Sélection directe de la couleur de la
- 0. lumière
- 9. Marche/Arrêt
- 10. Lumière continue
- 11. Programme coloré
- 12. Lumière commandée par la musique
- 13. Horaire / Compte à rebours / Comportement à l'allumage

## 4. Allumer / Éteindre

• Appuyez sur le bouton Marche/Arrêt (9) pour allumer ou éteindre le projecteur. Lorsqu'il est allumé, le symbole 0/I s'affiche en bleu.

## 5. Lumière continue et réglage de la couleur

- Appuyez sur le bouton (10) pour que la lumière brille en continu.
- Sélectionnez la couleur lumineuse en déplaçant votre doigt sur le cercle chromatique (6) jusqu'à ce que la couleur choisie apparaisse sous le cercle blanc.
- Déplacez le cercle blanc du curseur de couleur lumineuse (7) pour régler l'intensité de la couleur.
- Déplacez le curseur de luminosité (5) pour régler la luminosité.
- Sélection directe de la couleur lumineuse : pour accéder directement à une couleur préréglée, appuyez le champ de couleur correspondant (8).

### 6. Programme coloré

• Appuyez sur le symbole du programme de couleurs (11) pour sélectionner un programme de couleurs.

### Aperçu des programmes de couleurs

| Programme de couleurs | Description                                               |
|-----------------------|-----------------------------------------------------------|
| Bonne nuit            | Lumière nocturne douce                                    |
| Lecture               | Lumière de lecture agréable                               |
| Travail               | Lumière de travail                                        |
| Loisirs               | Lumière de couleur bleue                                  |
| Verdure               | Lumière ondulant doucement en vert                        |
| Coloré                | Lumière de couleur changeante                             |
| Étincelant            | Alternance de couleurs vives                              |
| Magnifique            | Transition douces de couleurs                             |
| Lumière de nuit       | Lumière nocturne chaude                                   |
| Ciel bleu             | Couleurs douces dans les tons du ciel                     |
| Lever de soleil       | Transition de couleurs douces dans les tons arc-en-ciel   |
| Coucher de soleil     | Transition douces de couleurs dans des tons chauds        |
| Océan                 | Diverses nuances de bleu                                  |
| Tournesol             | Transition de couleurs chaudes dans les tons jaune-orange |
| Forêt                 | Transition de couleurs dans les tons verts                |
| Kung-fu               | Transition de couleurs dans les tons rouges               |
| Bougie                | Tons orangés légèrement scintillants                      |
| Rêve                  | Transition de couleurs fluides dans les tons bleus        |
| Méditerranée          | Gamme de couleurs vives                                   |
| Français              | Changements de couleurs lents                             |
| Américain             | Changements de couleur colorés dans des couleurs vives    |
| Anniversaire          | Lumière de fête avec couleurs changeantes                 |
| Mariage               | Ambiances de couleurs romantiques                         |
| Noël                  | Programme de couleurs joyeuses                            |
| Indépendance          | Transition de couleurs fluides                            |

| Diwali              | Transition de couleurs douces et froides |
|---------------------|------------------------------------------|
| Holi                | Couleurs d'ambiance printanières         |
| Jour de la victoire | Changements de couleurs triomphants      |
| Pâques              | Transition de couleurs pastel            |
| Halloween           | Changement de couleurs vives             |
| Scène personnalisée | Programme personnalisé de couleurs       |

### 7. Gestion de la musique

• Appuyez sur "Lumière contrôlée par la musique" (12) pour activer la synchronisation de la musique. La page de contrôle de la musique s'ouvre.

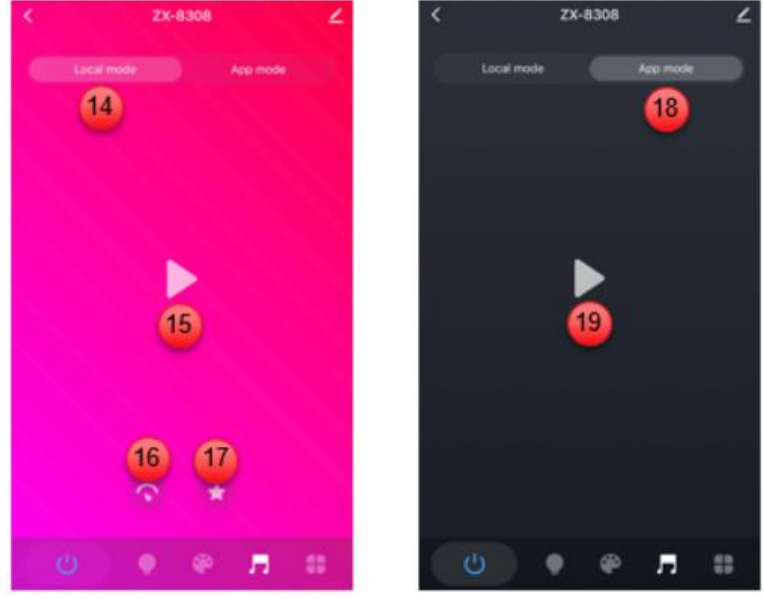

Mode local

Mode application

• Sélectionnez le mode souhaité en touchant le bouton correspondant :

### Mode local (14)

Votre projecteur réagit directement à la musique et aux bruits environnants grâce à un microphone intégré dans l'adaptateur secteur et change la couleur de la lumière en rythme.

- Démarrez le contrôle musical via le symbole de démarrage ▶ (15).
- Arrêtez le contrôle de la musique avec le symbole de pause  $\blacksquare$  .

- Appuyez sur le symbole du curseur (16) pour régler la sensibilité. Sélectionnez la sensibilité à l'aide du curseur et confirmez le réglage en appuyant sur Confirmer.
- Le symbole de l'étoile (17) permet de sélectionner un style de musique (rock, jazz, classique, jeu de balle, jeu).

### Mode application (18)

Votre projecteur réagit directement à la musique et aux bruits environnants grâce au microphone du smartphone et change la couleur de la lumière en rythme.

- Démarrez le contrôle musical avec le symbole de démorrage (15).
- Arrêtez le contrôle de la musique avec le symbole de pause.

## 8. Planning

### Programmer des fonctions temporelles

Mettez en place un plan d'allumage et d'extinction pour votre projecteur.

- Appuyez sur le symbole Planification/Temporisation (13) et appuyez ensuite sur Planification.
- Appuyez en bas sur **Ajouter**. Vous pouvez également appuyer sur la date que vous souhaitez modifier.
- Utilisez les molettes de défilement pour régler l'heure de votre choix.
- Sélectionnez les jours de la semaine auxquels cette fonction horaire doit s'appliquer en appuyant dessus. Les jours de la semaine marqués sont en vert.
- Vous pouvez ajouter une remarque pour identifier l'horaire.
- Vous pouvez régler le commutateur pour être notifié lorsque l'action est effectuée.
- Réglez l'action à effectuer en appuyant sur Interrupteur, puis sur l'option correspondante (Allumer), Arrêter = Éteindre).

| Option                                         | Description                                                                                                    |
|------------------------------------------------|----------------------------------------------------------------------------------------------------|
| Allumer                                        | Allumer le projecteur                                                                                                    |
| Éteindre                                       | Éteindre le projecteur                                                                                                    |
| Allumer et varier<br>l'intensité               | Allumer le projecteur dans la couleur souhaitée :<br>Sélectionnez la couleur de la lumière et la luminosité en<br>déplaçant le curseur de couleur ou de luminosité. Terminez<br>le réglage avec <b>Confirmer</b> . |
| Allumer et choisir un<br>programme de couleurs | Allumer le projecteur dans le programme de couleurs<br>souhaité : Sélectionnez le programme de couleurs en<br>appuyant sur le symbole correspondant. Terminez le<br>réglage avec <b>Confirmer</b> .                |

- Appuyez en haut à droite sur Sauvegarder. La date est ajoutée à votre liste de dates.
- Le planning est automatiquement activé une fois créé.

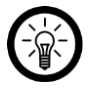

### NOTE :

*Vous pouvez configurer une action par date. Votre projecteur peut s'allumer ou s'éteindre à l'heure programmée.* 

### Activer / Désactiver le planning

Activez ou désactivez un planning en appuyant sur le bouton à côté de la date dans la liste des dates. Le bouton pour un planning désactivé est gris (curseur à gauche), le bouton pour un planning activé est coloré (curseur à droite).

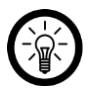

### NOTE :

Les plannings situés dans le passé sont automatiquement désactivés. Ce peut être par exemple le cas pour un planning qui ne doit s'activer qu'une fois à 14:00. À partir de 14:01, le planning est affiché désactivé.

### Effacer un planning

Android :

- 1. Dans la liste des dates, appuyez longuement sur la date que vous souhaitez supprimer.
- 2. Appuyez ensuite sur Confirmer. La date est supprimée de la liste.

iOS :

- 1. Balayez le planning que vous souhaitez supprimer vers la gauche.
- 2. Appuyez ensuite sur Supprimer la minuterie. La date est supprimée de la liste.

### 9. Minuteur d'arrêt

Définissez le temps au bout duquel le projecteur doit s'éteindre automatiquement.

- Appuyez sur le symbole Planification/Temporisation (13) et appuyez ensuite sur Compte à rebours.
- Utilisez les molettes de défilement pour régler l'heure de votre choix.
- Appuyez en dessous sur Confirmer.
- Le minuteur d'extinction se déclenche automatiquement après le réglage.

### 10. Définir le comportement à l'allumage

Définissez la manière dont le projecteur doit s'allumer après la mise en marche.

- Réglages par défaut : Couleur et luminosité par défaut
- Rétablir : Dernière couleur et luminosité utilisées
- **Personnalisé** : Couleur et luminosité définies par le biais le curseur de couleur ou de luminosité

Une fois la sélection effectuée, appuyez sur la flèche en haut à gauche pour revenir à la page de contrôle.

## 11. Réglages

- 1. Ouvrez la page de contrôle du projecteur. Appuyez sur le symbole du crayon à côté du nom du projecteur La page de configuration de l'appareil s'affiche.
- 2. Vous avez accès aux options suivantes dans le menu de réglage :

| Informations sur l'appareil                    | Informations spécifiques à l'appareil                                                                                                    |
|------------------------------------------------|----------------------------------------------------------------------------------------------------|
| Scènes et automatismes                         | Indique les appareils liés et les actions<br>connectées                                                                                                   |
| Accès aux fournisseurs tiers pris en<br>charge | Liste des tiers compatibles                                                                                                    |
| Notification hors ligne                        | Choisissez de recevoir ou non un message<br>lorsque l'appareil est hors ligne depuis plus de<br>30 minutes.                                               |
| Partager un appareil                           | Partager l'appareil avec d'autres utilisateurs.                                                                                                    |
| Créer un groupe                                | Définissez quels appareils enregistrés dans<br>l'application doivent être déclenchés en même<br>temps.                                                    |
| FAQ & Retour d'information                     | Obtenez une aide rapide sur les questions les<br>plus courantes et envoyez vos commentaires au<br>créateur de l'application / Envoyez vos<br>commentaires |
| Ajouter à l'écran d'accueil                    | Ajoutez un lien direct vers la page de commande<br>de l'appareil sur l'écran de démarrage de votre<br>smartphone.                                         |
| Vérifier réseau                                | État du réseau pour la connexion et la force du signal                                                                                                    |
| Mise à jour du firmware                        | Définissez s'il faut mettre à jour<br>automatiquement l'unité / affichez les<br>informations de version                                                   |
| Supprimer l'appareil                           | Supprimez l'appareil de l'application.                                                                                                    |

3. Appuyez à nouveau sur le symbole de crayon à côté du nom de l'appareil pour accéder aux options suivantes :

| Symbole     | Modifier le symbole des appareils                         |  |
|-------------|-----------------------------------------------------------|--|
| Nom         | Modifier le nom                                           |  |
| Emplacement | Sélectionnez la pièce dans laquelle l'appareil se trouve. |  |

### 12. Commande vocale

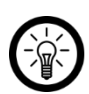

NOTE :

Le processus de connexion à Amazon Alexa ou Google Assistant est décrit dans le mode d'emploi de l'application. Vous trouverez ce dernier sous <u>www.pearl.fr/support/notices</u>. Un appareil compatible Amazon Alexa (p. ex. ZX1660, Echo Dot ou Echo) ainsi qu'un compte Amazon sont nécessaires pour utiliser les commandes vocales. L'application **Google Home** requiert un haut-parleur approprié (p. ex. Google Home, Google Home Max ou Google Home Mini) ou le service mobile **Google Assistant**, ainsi qu'un compte Google.

### 13. Commandes vocales

#### NOTE :

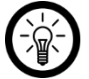

Dans la liste, l'appareil a été nommé XXX dans l'application ELESION. Remplacez-le par le nom d'appareil que vous avez saisi dans l'application ELESION. Remplacez YYY par la couleur d'éclairage souhaitée (par ex. vert) ou la luminosité souhaitée (en pourcentage).

| Allumor              | Alexa, allume XXX.         |
|----------------------|----------------------------|
| Allumer              | OK, Google allume XXX.     |
| Étoindro             | Alexa, éteins XXX.         |
|                      | OK, Google allume XXX.     |
|                      | Alexa, XXX en YYY.         |
|                      | OK, Google, XXX en YYY.    |
| Páglar la luminacitá | Alexa, XXX en YYY à %      |
|                      | OK, Google, XXX en YYY à % |

# Réinitialiser l'appareil

Maintenez le bouton multifonction enfoncé pendant environ 5 secondes pour réinitialiser le projecteur. Le projecteur clignote alors en rouge.

# Protection des données

Avant de transférer l'appareil à un tiers, de le faire réparer ou même de le renvoyer, veuillez respecter les étapes suivantes :

- Supprimez toutes les données.
- Réinitialisez le projecteur.
- Supprimez l'appareil de l'application.

L'application décrit les raisons pour lesquelles certaines données personnelles ou autorisations sont requises pour l'enregistrement.

# Caractéristiques techniques

## **Projecteur LED**

| Entrée               |                         | 24 V DC, 1 A                                               |
|----------------------|-------------------------|------------------------------------------------------------|
| Réseau Internet      | Normal                  | IEEE 802.11b/g/n                                           |
|                      | Fréquence radio         | 2400 à 2472 MHz                                            |
|                      | Puissance<br>d'émission | Max. 20 dBm                                                |
| Classe de protection |                         | Protection par basse tension                               |
| Indice de protection | า                       | IP45                                                       |
| Polarité             |                         | $\bigcirc - \textcircled{\bullet} - \textcircled{\bullet}$ |
| Dimensions           |                         | 160 x 100 x 100 mm                                         |
| Poids                |                         | 900 g                                                      |

### Adaptateur secteur

| Entrée               | 100 à 240 V AC 50/60 Hz, 0,5 A                         |
|----------------------|--------------------------------------------------------|
| Sortie               | 24,0 V DC, 1,0 A                                       |
| Puissance absorbée   | 24,0 W                                                 |
| Classe de protection | Protection par double isolation ou isolation renforcée |
| Indice de protection | Pour usage intérieur                                   |
| Polarité             | $\bigcirc -                                   $        |

# Télécommande

| Alimentation | 1 CR2016 (3 V) |
|--------------|----------------|
|--------------|----------------|

PEARL GmbH | PEARL-Straße 1–3 | D-79426 Buggingen Service commercial PEARL France : 0033 (0) 3 88 58 02 02 © REV1 – 19.12.2022 – AS//TK